# Butlletí Setmanal Enviar factures per email

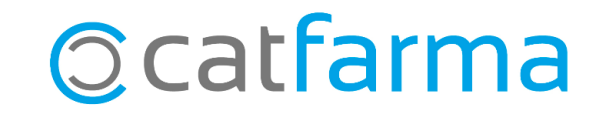

És possible <u>configurar el nostre correu electrònic</u> al **Nixfarma** per enviar diferents documents, sense haver de generar un PDF per posteriorment enviar-ho des del nostre gestor de correu. Per exemple, podem enviar les factures als clients directament des del programa.

En aquest butlletí veurem com personalitzar el correu per defecte que rebran els nostres clients quan els enviem les factures des del **Nixfarma**.

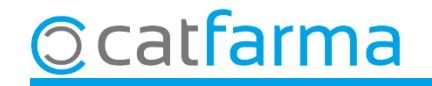

El primer pas és personalitzar l'enviament. Accedim a l'opció de menú **Configuració -> Empresa -> Personalització**.

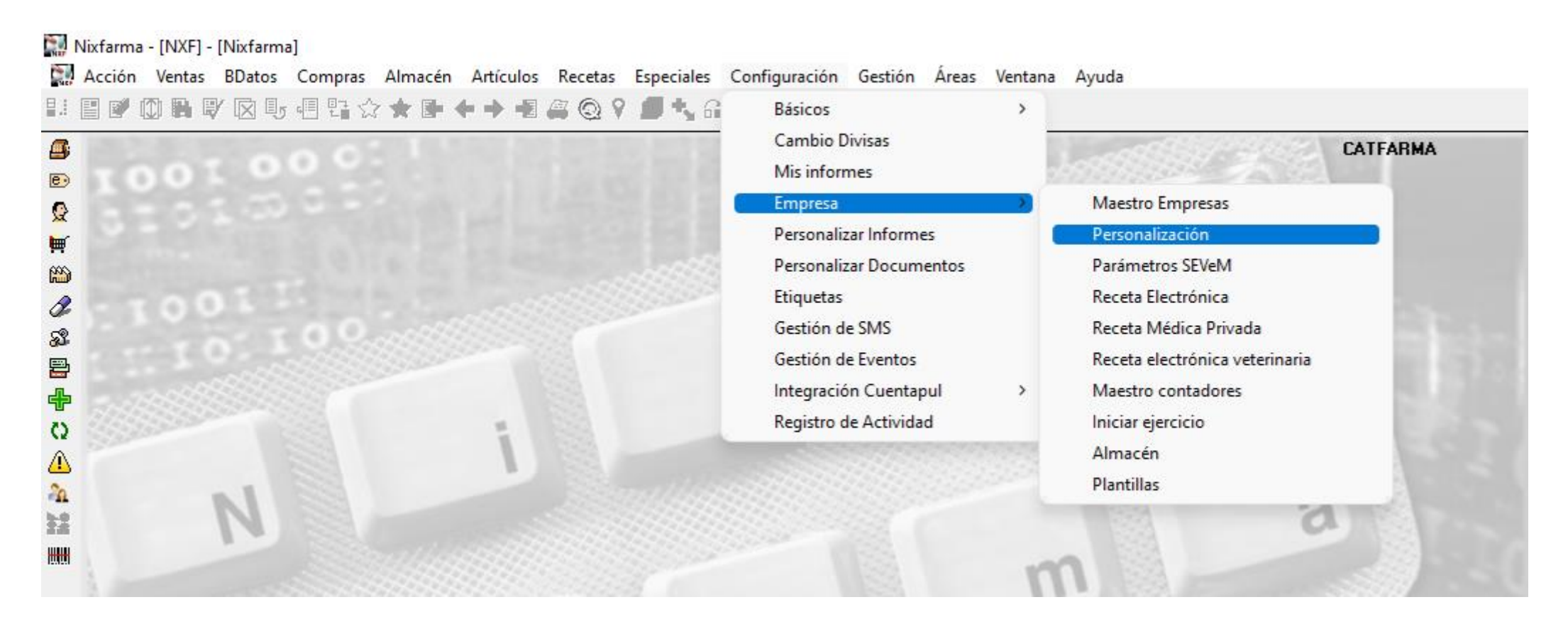

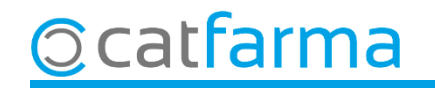

A la pantalla de **Personalitzar l'empresa**, accedim a la carpeta **Enviaments correus**.

| Personali                                                                                                    | zar la em                          | npresa                      |                                         | CATFARMA<br>19/04/2024            |                                                                                                    |          |                         |  |  |  |
|----------------------------------------------------------------------------------------------------|------------------------------------|-----------------------------|-----------------------------------------|-----------------------------------|----------------------------------------------------------------------------------------------------|----------|-------------------------|--|--|--|
| Empresa                                                                                                    | CATFARM                            | A                           | CATFARMA                                |                                   |                                                                                                    |          |                         |  |  |  |
| Caj                                                                                                    | Cajas TS Códigos para ventas Encar |                             | Encargos y Faltas                       | Fidelización                      | Envios correos                                                                                                    |          |                         |  |  |  |
| Ticket de venta            • No enviar correo electrónico             • Enviar correo electrónico en ventas con cliente             • Enviar correo electrónico en ventas con cliente             • Enviar correo electrónico en todas las ventas.             • Mostrar siempre la ventana de pedir los datos para el envío del correo.             Albaranes de venta             Mostrar siempre la ventana de pedir los datos para el envío del correo.             Albaranes de venta             Mostrar siempre la ventana de pedir los datos para el envío del correo.             Asunto             Mostrar siempre la ventana de pedir los datos para el envío del correo.             Asunto             Cuerpo |                                    |                             |                                         |                                   | Ticket Pago electrónico         Permitir envío por correo electrónico         Facturas de clientes         Mostrar siempre la ventana de pedir los datos para el envío del correo.         Asunto         Añadir número de factura en asunto         Añadir nombre cliente en asunto         Linformes         Asunto         Cuerpo |          |                         |  |  |  |
| Pedidos p                                                                                                    | proveedor                          |                             | F<br>C                                  | em doble c<br><b>lients</b> per c | ble clic a qualsevol dels camps de <b>Fact</b><br>per obrir l'assistent de personalització.                                                                                                    |          |                         |  |  |  |
| Cuerpo                                                                                                    | trar siempre                       | a ventana de pedir los dato | is para el envío del co <del>neo.</del> | Asunt<br>Cuerp                    | Asunto Cuerpo                                                                                                    |          |                         |  |  |  |
| Ayuda                                                                                                    |                                    |                             |                                         |                                   |                                                                                                    | <u>_</u> | ceptar <u>C</u> ancelar |  |  |  |

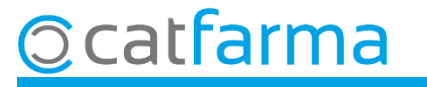

Des d'aquí configurem com volem que surti, per defecte, la pantalla d'enviament de les factures.

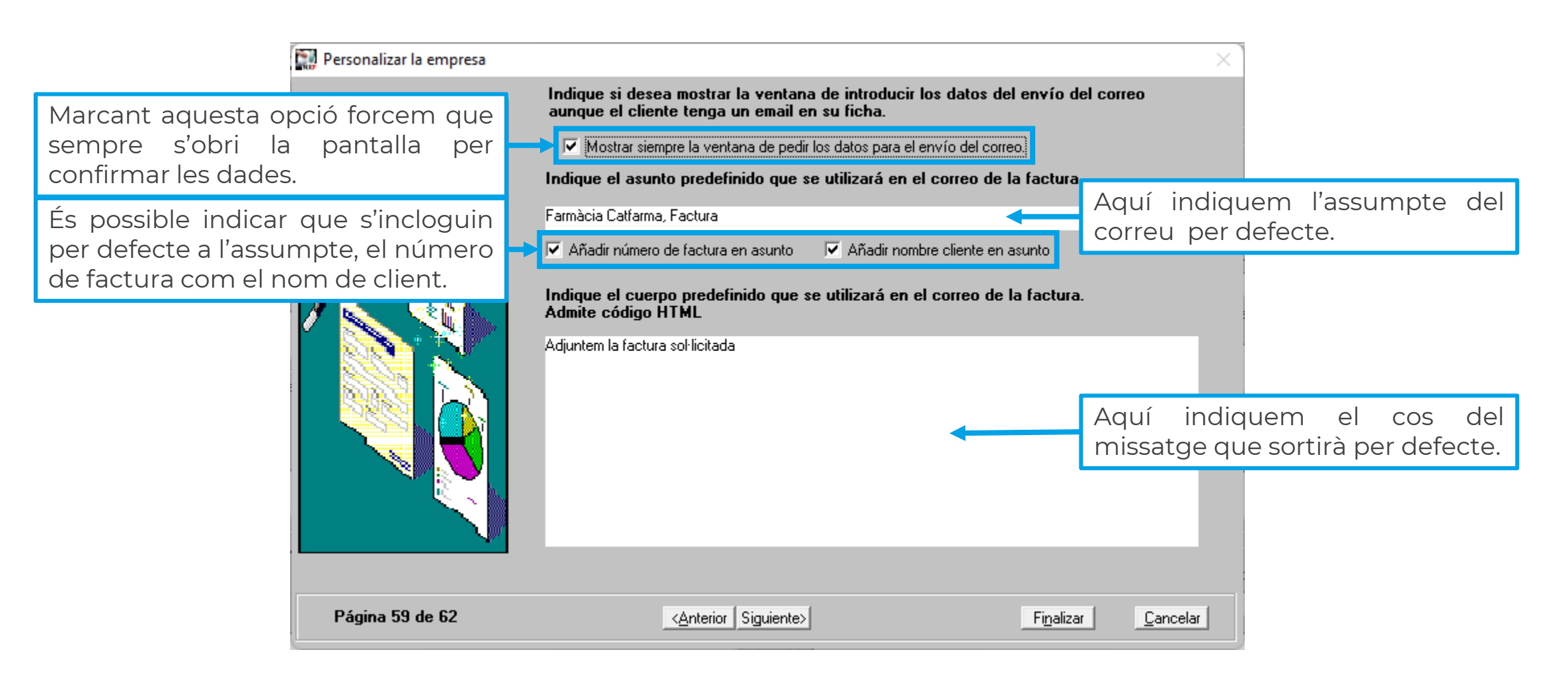

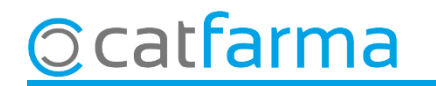

Ara, quan fem una factura, si cliquem a imprimir tenim també l'opció d'**Enviar correu**.

|                                                             |                                                                               |                  |  | Enviar correc        | 0                                                                              | -             |            | × |
|-------------------------------------------------------------|-------------------------------------------------------------------------------|------------------|--|----------------------|--------------------------------------------------------------------------------|---------------|------------|---|
| imp                                                         | rimir informe                                                                 | ×                |  | Nombre<br>Dirección* | RODRÍGUEZ SÁNCHEZ ÀLEX ars@catfarma.net 20240000000000000000000000000000000000 | 2 ) I F Y F   | arroàcia ( |   |
| Clicant <b>Enviar correu</b> , ens mostrarà la finestra amb |                                                                               |                  |  |                      | actura sol·licitada                                                            |               |            | 1 |
| les dade<br>anteriorr                                       | les dades d'enviament, tal com hem configurat <b>envie</b> nt <b>envie</b> nt |                  |  |                      |                                                                                |               |            |   |
| _ <u>I</u> mp                                               | rimir Enviar correo                                                           | <u>C</u> ancelar |  |                      |                                                                                |               |            |   |
|                                                             |                                                                               |                  |  |                      | _ <u>E</u> nviar corre                                                         | o <u>C</u> ar | ncelar     |   |

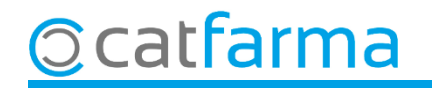

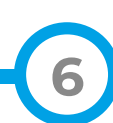

# Bon Treball Sempre al teu servei

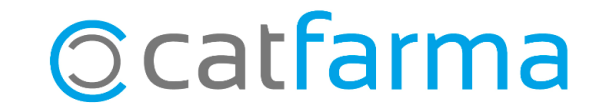